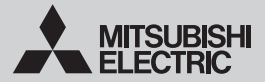

## WI-FI INTERFACE Model MSZ-LN Series (MAC-567IFB-E) CE MAC-567IF-E

ASETUSOPAS

Suomi(FI)

# Sisältö

# 1. Turvallisuusohieet

• Lue kaikki turvallisuusohjeet ennen Wi-Fi-liitännän käyt- 

Oppaassa käytettyjen kuvakkeiden merkitykset töä. 0 Vältä tekemästä. Tämä opas sisältää tärkeitä turvallisuustietoja. Noudata ohieita. N Älä koskaan kosketa märin käsin. Älä koskaan roiskuta yksikköön vettä. Seuraa ohjeita. Muista irrottaa virtaiohdon pistoke æ

pistorasiasta.

| ∕∆Varoitus                                                                                                    |                                                                                                    |  |  |  |  |
|----------------------------------------------------------------------------------------------------|----------------------------------------------------------------------------------------------------|--|--|--|--|
| (Virheellisellä käsittelyllä saattaa olla vakavia seurauksia, mukaan lukien vakava loukkaantuminen tai kuolema.)                                                                                                    |                                                                                                    |  |  |  |  |
| <ul> <li>Käyttäjien ei tule itse purkaa, muuttaa<br/>tai korjata liitäntää.<br/>Se saattaa johtaa sähköiskuun, tulipaloon<br/>tai henkilövahinkoon.</li> </ul>                                                                                                    | <ul> <li>Älä asenna Wi-Fi-liitäntää automaattisten<br/>hallintalaitteiden, kuten automaattiovien<br/>tai palohälyttimien läheisyyteen.<br/>Se saattaa johtaa toimintavian aiheuttamiin<br/>onnettomuuksiin.</li> </ul>                                                                                                    |  |  |  |  |
| Tata laitetta ei ole tarkoitettu sei-<br>laisten henkilöiden käyttöön (lapset<br>mukaan lukien), joilla on rajoittuneet<br>fyysiset, aistinvaraiset tai henkiset<br>kyvyt tai joilla ei ole kokemusta tai<br>käyttöosaamista, paitsi jos heitä on<br>opettanut tai ohjannut laitteen käytös-<br>sä tällaisten henkilöiden turvallisuu-<br>desta vastuussa oleva henkilö. | <ul> <li>Älä koske Wi-Fi-liitäntään märillä käsillä.<br/>Se saattaa vaurioittaa laitetta tai aiheut-<br/>taa sähköiskun tai tulipalon.</li> </ul>                                                                                                    |  |  |  |  |
|                                                                                                    | <ul> <li>Älä roiskuta vettä Wi-Fi-liitäntään,<br/>äläkä käytä sitä kylpyhuoneessa.<br/>Se saattaa vaurioittaa laitetta tai aiheut-<br/>taa sähköiskun tai tulipalon.</li> </ul>                                                                                                    |  |  |  |  |
| <ul> <li>Lapsia on valvottava, jotta he eivät<br/>pääse leikkimään laitteella.</li> </ul>                                                                                                    | <ul> <li>Käyttäjien ei tule itse asentaa Wi-Fi-<br/>liitäntää.</li> <li>Virheellisen asennuksen seurauksena</li> </ul>                                                                                                    |  |  |  |  |
| Tätä laitetta voivat käyttää 8-vuoti-<br>aat ja sitä vanhemmat lapset sekä<br>henkilöt, joilla on rajoittuneet fyysiset,<br>aistinvaraiset tai henkiset kyvyt tai<br>joilla ei ole käyttöosaamista ja koke-<br>musta, jos heitä on opetettu tai ohjattu<br>laitteen turvallisessa käytössä ja he<br>ymmärtävät olemassa olevat vaarat.                                   | voi olla tulipalo, sähköisku tai henkilö-<br>vahinko, jos Wi-Fi-liitäntä putoaa. Ota<br>yhteys Wi-Fi-liitännän jälleenmyyjään tai<br>ammattiasentajaan.                                                                                                    |  |  |  |  |
|                                                                                                    | <ul> <li>Kun Wi-Fi-liitäntä on pudonnut tai<br/>kannatin tai kaapeli on vaurioitunut,<br/>irrota virtajohdon pistoke tai kytke<br/>katkaisin OFF-asentoon.</li> </ul>                                                                                                    |  |  |  |  |
| <ul> <li>Lapset eivät saa leikkiä laitteella.</li> <li>Lapset eivät saa puhdistaa ja huoltaa<br/>laitetta ilman valvontaa.</li> </ul>                                                                                                    | Se saattaa aiheuttaa tulipalon tai säh-<br>köiskun vaaran. Ota tässä tapauksessa<br>yhteyttä laitteen toimittajaan.                                                                                                    |  |  |  |  |
| Älä käytä Wi-Fi-liitäntää lääkinnällisten<br>sähkölaitteiden tai sellaisten henkilöiden<br>läheisyydessä, jotka käyttävät lääketieteel-<br>listä laitetta, kuten pysyvää sydämentah-<br>distinta tai implantoitua defibrillaattoria.<br>Se saattaa johtaa onnettomuuteen lääkin-<br>nällisen laitteen toimintavian takia.                                                | Jos havaitset sisäyksikön toiminnas-<br>sa jotakin poikkeavaa (jos esimerkiksi<br>haisee palaneelta), sammuta laite ja<br>irrota virtajohdon pistoke pistorasias-<br>ta tai käännä katkaisin OFF-asentoon.<br>Jos laitteen käyttöä jatketaan poikkea-<br>vasta tilasta huolimatta, seurauksena<br>saattaa olla laitteen virhetoiminta, tulipalo |  |  |  |  |
|                                                                                                    | tai sähköisku. Ota tässä tapauksessa<br>vhtevttä laitteen toimittaiaan.                                                                                                    |  |  |  |  |

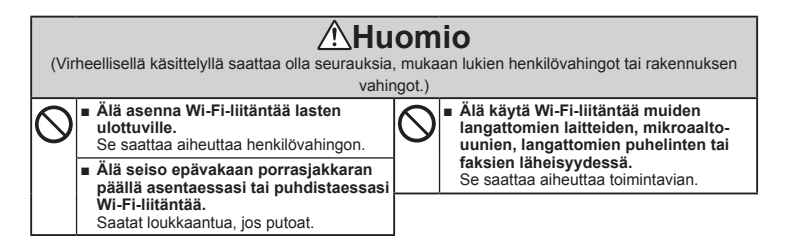

# **Huomautus**

- Varmista, että reititin tukee WPA2-AES-salausasetusta, ennen Wi-Fi-liitännän määritysten tekemistä.
- Loppukäyttäjän täytyy lukea ja hyväksyä Wi-Fi-palvelun käyttöehdot ennen Wi-Fi-liitännän käyttämistä.
- Tämän Ŵi-Fi-liitännän liittämiseksi Wi-Fi-palveluun saatetaan tarvita reititin.
- Tämä Wi-Fi-liitäntä ei välitä mitään toimintatietoja järjestelmästä, ennen kuin loppukäyttäjä rekisteröityy ja hyväksyy Wi-Fi-palvelun käyttöehdot.
- Tätä Wi-Fi-liitäntää ei pidä asentaa tai kytkeä mihinkään Mitsubishi Electricin järjestelmään, jonka on määrä tuottaa käyttökohteen kriittinen jäähdytys tai lämmitys.
- Kirjoita mallin tiedot ja muita tietoja muistiin ASENNUSOPPAAN viimeisen sivun kohtaan "Setting information (Asetustiedot)", kun asennat tämän Wi-Fi-liitännän.
- Ennen Wi-Fi-liitännän siirtämistä tai luovuttamista se on palautettava tehtaalla määritettyihin oletusasetuksiin.

т

# FI-3

2. Asennus

Katso kytkimiä ja LED-merkkivaloja koskevat tiedot ASENNUSOPPAAN kohdasta 2. Tuotteen esittely.

#### 2-1. Alkutila

Kytke ilmastointilaitteen tai ATW-yksikön katkaisin päälle.

Kun LED-merkkivalot siirtvvät oikealla kuvattuun alkutilaan. Wi-Fi-liitäntä voidaan liittää pariksi reitittimen kanssa.

Katso kohtaa 3. LED-merkkivalot, jos LED-merkkivalot eivät siirry alkutilaan. Huomautus: Alkutilaan siirtyminen voi kestää muutaman minuutin.

#### 2-2. Tilan valinta

Wi-Fi-liitäntä on liitettävä pariksi reitittimen kanssa, jotta sisäyksikön ja MELCloud-palvelun välinen tiedonsiirto voi alkaa. Wi-Fi-liitäntäsovitin voidaan liittää pariksi reitittimen kanssa 3 tavalla:

Ilman WPS-painiketta

WPS-PUSH-tila

WPS-painikkeella

- Tukiasematila
- WPS-PIN-tila

Asetettava tila riippuu siitä, onko reitittimessäsi WPS-painike.

Käytä järjestelmääsi parhaiten soveltuvaa pariliitostilaa.

Aseta pariliitostila MODE-kytkimen ayulla seuraayan taulukon mukaisesti.

Aseta Wi-Fi-liitäntä ja reititin uudelleen kohdasta 2-2, alkaen, kun reititin on vaihdettu.

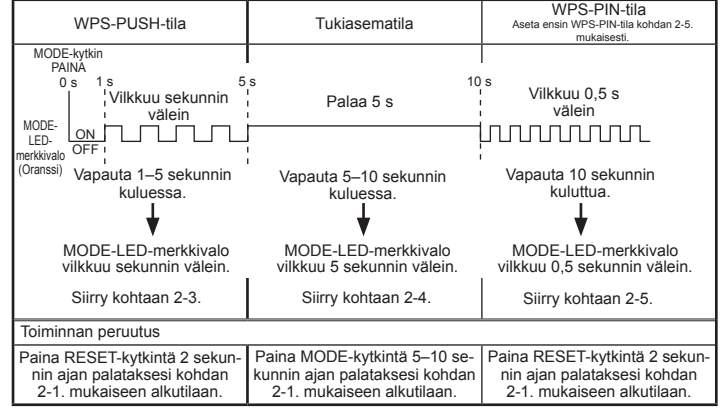

| Aikutila |         |
|----------|---------|
| ERR      | OFF     |
| NET      | OFF     |
| MODE     | OFF     |
| UNIT     | Vilkkuu |

| Ninutiia | ١I | ku | til | la |  |
|----------|----|----|-----|----|--|
|----------|----|----|-----|----|--|

#### 2-3. Asetus WPS-PUSH-tilassa

 Varmista, että LED-merkkivalot vastaavat alla esitettyjä tietoja. Paina reiittimen WPS-painiketta 2 minuutin kuluessa siitä, kun kohdan 2-2. mukainen tilan valinta on suoritettu. WPS-PUSH-tila palautuu kohdan 2-1. mukaiseen alkutilaan, jos WPSpainiketta ei paineta 2 minuutin kuluessa.

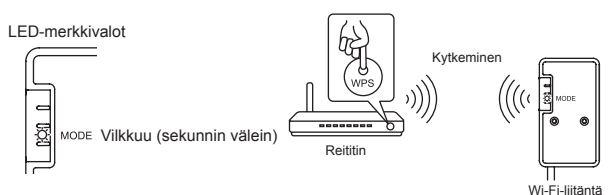

 LED-merkkivalot vastaavat alla esitettyä heti, kun reitittimen ja Wi-Fi-liitännän välille on muodostettu yhteys ja MELCloud-palveluun saadaan yhteys. Huomautus: LED-merkkivalot palaavat kohdan 2-1. mukaiseen alkutilaan, jos yhteys epäonnistuu.

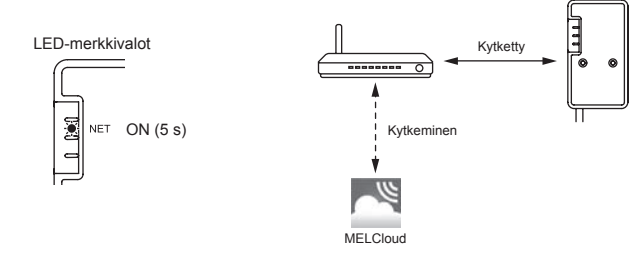

Ē

 LED-merkkivalot vastaavat alla esitettyä, kun yhteys on muodostettu. Huomautus: Voi kestää joitakin minuutteja, ennen kuin merkkivalot näkyvät alla esitetyllä tavalla.

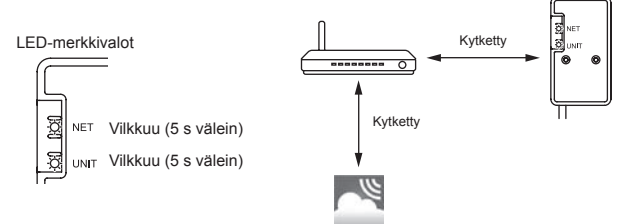

Yleisimmät syyt WPS-häiriöille ovat seuraavat. Yhteyden välimatka (Wi-Fi-liitännästä reitittimeen), reitittimen asetukset (salaus, todennus, yhteyden rajoitukset jne.) Katso lisätietoja kohdasta 3. LED-merkkivalot: Vianetsintä.

#### 2-4. Asetus tukiasematilassa

- Varmista, että LED-merkkivalot vastaavat alla esitettyjä tietoja. Valitse älypuhelimesi Wi-Fi-asetusnäytöllä SSID ja syötä KEY, jotka on painettu Wi-Fi-liitännän tarraan. Huomautukset:
  - Voi kestää hetken, ennen kuin merkkivalot muuttuvat vastaamaan alla esitettyä. (noin 30 sekuntia ilmastointilaitteen kohdalla ja 60 sekuntia ATW-yksikön kohdalla)
  - Tarkista älypuhelimesi Wi-Fi-asetus, jos siihen ei ilmesty SSID-näyttöä.
  - Syötä KEY uudelleen, jos SSID näkyy älypuhelimessasi mutta yhteyden muodostus Wi-Filiitäntään ei onnistu.

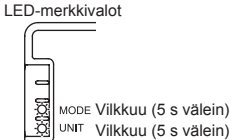

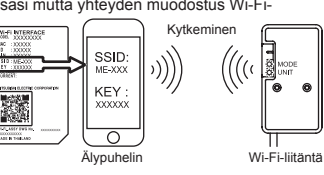

 Skannaa Wi-Fi-liitännän tarrassa oleva matriisiviivakoodi tai näppäile URL-osoite (http://192.168.11.1/network) verkkoselaimeen.

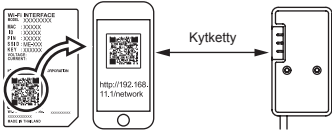

- Valitse näyttöön avautuvasta ikkunasta DHCP-asetukseksi Dynamic (\*1) ja lisää reitittimen tiedot. Napsauta sen jälkeen Submit-painiketta. Huomautukset:
  - Voit valita DHCP-asetukseksi myös Static (\*1). Kun olet valinnut Static-asetuksen, lisää reitittimen ja verkon tiedot ja napsauta sitten Submit-painiketta.
  - LED-merkkivalot palaavat kohdan 2-1. mukaiseen alkutilaan, jos yhteys epäonnistuu.

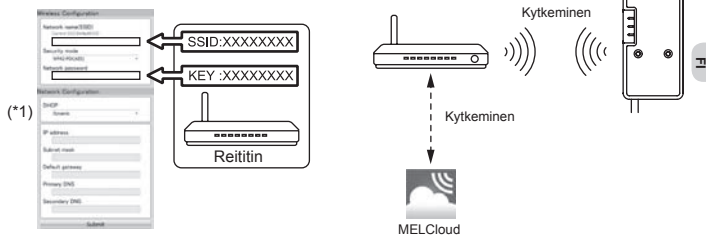

- 4. LED-merkkivalot vastaavat alla esitettyä, kun yhteys on muodostettu.
  - Huomautus:Voi kestää joitakin minuutteja, ennen kuin merkkivalot näkyvät alla esitetyllä tavalla. (Jos merkkivalot eivät muutu, käynnistä asetusten määritys uudelleen vaiheesta 2-1. alkaen painamalla RESET-kytkintä yli 10 sekuntia, esim. 14 sekuntia.)

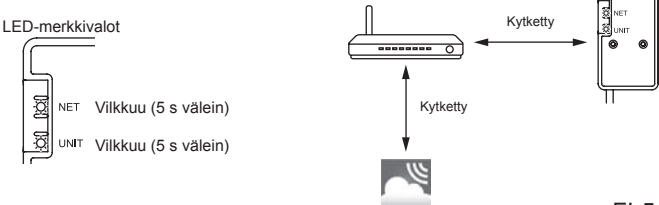

#### 2-5. WPS-PIN-tilan asetus

- 1. Wi-Fi-liitännän PIN-koodi on asetettava reitittimeen ennen WPS-PIN-tilan käyttöä. Katso ohjeet PIN-koodin syöttämiseen reitittimen oppaasta.
- 2. Aseta WPS-PIN-tila painamalla MODE-kytkintä yli 10 sekuntia ja vapauttamalla se sitten.
- NET- ja UNIT-LED-merkkivalot vilkkuvat (5 s välein), kun yhteys on muodostettu. Huomautukset:
  - Varmista, että reititin tukee WPS-PIN-tilaa. Kaikki reitittimet eivät tue WPS-PIN-tilaa.
  - Nollaa Wi-Fi-liitäntä painamalla RESET-kytkintä 2 sekuntia, jos LED-merkkivalo ei muutu 5 minuutin kuluessa.

# 3. LED-merkkivalot

#### 🔆 : ON 🛛 : OFF 🔅 : Vilkkuu

| Ohjelmiston alustus                                                                   |                  |                          |                                     |                     |  |
|---------------------------------------------------------------------------------------|------------------|--------------------------|-------------------------------------|---------------------|--|
| Kuvaus                                                                                | ERR<br>(Oranssi) | NET<br>(Vihreä)          | MODE<br>(Oranssi)                   | UNIT<br>(Vihreä)    |  |
| Laiteohjelmiston päivitys                                                             | 0                | *                        | ۲                                   | 0                   |  |
| Laiteohjelmiston lataus                                                               | 0                | -☆-<br>(sekunnin välein) | .☆<br>(sekunnin välein)             | 0                   |  |
| Palautus tehdasasetuksiin                                                             | 0                | 0                        | ۲                                   | *                   |  |
| Langaton asetus                                                                       |                  |                          |                                     |                     |  |
| Kuvaus                                                                                | ERR<br>(Oranssi) | NET<br>(Vihreä)          | MODE<br>(Oranssi)                   | UNIT<br>(Vihreä)    |  |
| Tukiasematila aktivoitu                                                               | 0                | 0                        | ÷☆-<br>(5 s välein)                 | -☆-<br>(5 s välein) |  |
| WPS-PUSH-tila aktivoitu                                                               | 0                | 0                        | <del>ين.</del><br>(sekunnin välein) | 0                   |  |
| WPS-PIN-tila aktivoitu                                                                | 0                | 0                        | -☆-<br>(0,5 s välein)               | 0                   |  |
| Pariliitos WPS:n kautta suoritettu                                                    | 0                |                          | 0                                   | 0                   |  |
| Pariliitos WPS:n kautta epäonnistui                                                   | (5 s)            | 0                        | 0                                   | 0                   |  |
| Kytkentä MELCloud-palveluun käynnissä                                                 |                  |                          |                                     |                     |  |
| Kuvaus                                                                                | ERR<br>(Oranssi) | NET<br>(Vihreä)          | MODE<br>(Oranssi)                   | UNIT<br>(Vihreä)    |  |
| Yhteys MELCloud-palveluun toi-<br>minnassa ja yhteyttä sisäyksikköön<br>käynnistetään | 0                | ÷ې<br>(*1)               | 0                                   | *                   |  |
| Yhteys MELCloud-palveluun toiminnas-<br>sa ja yhteys sisäyksikköön toiminnassa        | 0                | (*1)                     | 0                                   | -☆-<br>(5 s välein) |  |

(\*1) Vilkkumisen aikavälit

- 0,5 s välein: Etsii MELCloud-palvelua.
- Sekunnin välein: Rekisteröi Wi-Fi-liitännän tietoja MELCloud-palveluun.
- 5 s välein: Yhteys MELCloud-palveluun toiminnassa.

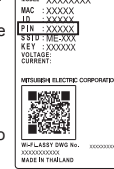

WI-FI INTERFACE

Ē

#### Vianetsintä

### 🔅 : ON 🛛 : OFF 🔅 : Vilkkuu

| Kuvaus                                                                                                  | ERR<br>(Oranssi) | NET<br>(Vihreä) | MODE<br>(Oranssi) | UNIT<br>(Vihreä) |
|----------------------------------------------------------------------------------------------------|------------------|-----------------|-------------------|------------------|
| Yhteys MELCloud-palveluun muodos-<br>tettu, yhteyden muodostus sisäyksik-<br>köön epäonnistui           | 0                | ¢               | 0                 | 0                |
| Yhteyden muodostus reitittimeen<br>epäonnistui, yhteys sisäyksikköön<br>muodostettu                     | 0                | (*3)            | 0                 | ¢                |
| Yhteyden muodostus reitittimeen<br>epäonnistui, yhteyttä sisäyksikköön<br>käynnistetään                 | 0                | (*3)            | 0                 | *                |
| Yhteyden muodostus reitittimeen<br>epäonnistui, yhteyden muodostus<br>sisäyksikköön epäonnistui         | 0                | (*3)            | 0                 | 0                |
| Yhteyden muodostus MELCloud-palve-<br>luun epäonnistui, yhteys sisäyksikköön<br>muodostettu             | .☆<br>(*2)       | ¢               | 0                 | ¢                |
| Yhteyden muodostus MELCloud-pal-<br>veluun epäonnistui, yhteyttä sisäyksik-<br>köön käynnistetään       | .☆<br>(*2)       | ¢               | 0                 | *                |
| Yhteyden muodostus MELCloud-palve-<br>luun epäonnistui, yhteyden muodostus<br>sisäyksikköön epäonnistui | .☆<br>(*2)       | ¢               | 0                 | 0                |

(\*2) Vilkkumisen aikavälit

• 0,5 s välein: IP-osoitteen asetus ei kelpaa.

Tarkista reitittimen DHCP-asetukset tai tarkista Wi-Fi-liitännän IPosoiteasetukset.

Jos molemmat asetukset ovat oikein, mutta ongelma jatkuu, käynnistä asetus uudelleen vaiheesta 2-1. alkaen painamalla RESET-kytkintä yli 10 sekuntia.

· Sekunnin välein: DNS-asetus ei kelpaa.

Tarkista reitittimen DNS-asetukset tai tarkista Wi-Fi-liitännän DNSosoiteasetukset.

· Kahdesti 5 s välein: Ei yhteyttä MELCloud-palveluun.

Tarkista, onko reititin kytketty Internetiin.

Kerran 5 s välein: Yhteydenpito MELCloud-palvelun kanssa ei toimi oikein.

Paina RESET-kytkintä 2 sekunnin ajan.

(\*3) Tietoja tilanteesta, jolloin NET-LED-merkkivalo ei pala: (OFF-tila)

Yhteyden muodostaminen Wi-Fi-liitännästä reitittimeen epäonnistui.

Tarkista seuraavat ja liitä Wi-Fi-liitäntä pariksi reitittimen kanssa kohdan 2-2. Tilan valinta mukaisesti.

- · Varmista, ettei tiedonsiirtoväli ole liian pitkä Wi-Fi-liitännän ja reitittimen välillä.
- · Varmista, että reitittimessä on käytössä WPA2-AES-salaus.
- · Varmista, ettei reitittimeen liitettyjen laitteiden määrä ylitä raja-arvoa.

Vaatimustenmukaisuusvakuutus ja MELCloud-käyttöopas ovat alla mainitussa osoitteessa. http://www.melcloud.com/Support

# Name of Importer:

Mitsubishi Electric Europe B.V. Capronilaan 46, 1119 NS, Schiphol Rijk, The Netherlands

French Branch 25, Boulevard des Bouvets, 92741 Nanterre Cedex, France

German Branch Mitsubishi-Electric-Platz 1, 40882 Ratingen, Germany

Belgian Branch Autobaan 2, 8210 Loppem, Belgium

Irish Branch Westgate Business Park, Ballymount, Dublin 24, Ireland

Italian Branch Centro Direzionale Colleoni, Palazzo Sirio-Ingresso 1 Viale Colleoni 7, 20864 Agrate Brianza(MB), Italy

Norwegian Branch Gneisveien 2D, 1914 Ytre Enebakk, Norway

Portuguese Branch Avda. do Forte, 10, 2799-514, Carnaxide, Lisbon, Portugal

Spanish Branch Carretera de Rubi 76-80 - Apdo. 420 08173 Sant Cugat del Valles (Barcelona), Spain

Scandinavian Branch Hammarbacken 14, P.O. Box 750 SE-19127, Sollentuna, Sweden

UK Branch Travellers Lane, Hatfield, Herts., AL10 8XB, England, U.K.

Polish Branch Krakowska 50, PL-32-083 Balice, Poland

MITSUBISHI ELECTRIC TURKEY ELEKTRİK ÜRÜNLERI A.Ş. Şerifali Mah. Kale Sok. No: 41 34775 Ümraniye, İstanbul / Turkey

MITSUBISHI ELECTRIC (RUSSIA) LLC 52, bld.1 Kosmodamianskaya Nab. 115054, Moscow, Russia

This product is designed and intended for use in the residential, commercial and light-industrial environment.

MITSUBISHI ELECTRIC CONSUMER PRODUCTS (THAILAND) CO., LTD AMATA NAKORN INDUSTRIAL ESTATE 700/406 MOO 7, TAMBON DON HUA ROH, AMPHUR MUANG, CHONBURI 20000, THAILAND

# MITSUBISHI ELECTRIC CORPORATION

HEAD OFFICE: TOKYO BUILDING, 2-7-3, MARUNOUCHI, CHIYODA-KU, TOKYO 100-8310, JAPAN

JG79Y243H01